## WMUNSON HEALTHCARE **Tonic Pocket Reference** Audience: Clerical staff Tonic EDUCATION Updated: May 2, 2023 (JAS) **Tonic e-Registration Workflows** The e-Registration link is sent to patient within Artera reminder message at 7 days and 1 day prior to appointment. 1 ٠ Patient can complete e-Registration prior to appointment or at time of check in. 2 Patient **DOES** complete e-Registration prior to their visit: Staff will accept the patient's responses through PAV on the Tonic Dashboard before patient's arrival to the clinic (up to 7 days in advance). OR Patient DOES NOT complete e-Registration prior to their visit. Staff will accept the patient's responses after the patient arrives in the clinic. • Patient arrives at the clinic, scans the QR code with a cell phone, and completes check in. 3 OR Patient arrives at the clinic, is given an iPad, completes check in, and takes the iPad back to the desk. Wipe down iPad between patients and make sure it is on the Welcome screen. Status automatically updates to Arrived in RevCycle. 4 5 Staff will review PAV and accept any updated responses. Staff will review, then update, the RevCycle appointment as needed. 6 Updated insurance information must be manually entered in RevCycle. • Run eligibility. • • Add insurance to the current encounter. 7 Staff will change the status to Check In. Clinical EHR Education Website Reference: Tonic e-Registration Manual

| Tonic Pocket Refe |                                                                                                    |  |
|-------------------|----------------------------------------------------------------------------------------------------|--|
|                   | Audience: Clerical staff                                                                                                    |  |
| Ton               | c EDUCATION Updated: February 27, 2023 (JAS)                                                                                                    |  |
| Tor               | Tonic Dashboard Patient Answer Verification (PAV)                                                                                                    |  |
| 1                 | Login to <a href="https://munson-sso.tonicforhealth.com/builder/">https://munson-sso.tonicforhealth.com/builder/</a> using your Single Sign On (SSO) credentials. |  |
| 2                 | From Settings and Reports:                                                                                                    |  |
|                   | Go to Settings and Reports                                                                                                    |  |
|                   | Click on Patient Answer Verification                                                                                                    |  |
|                   | Select Filters                                                                                                    |  |
|                   | Click Run Report (completed surveys display)                                                                                                    |  |
|                   | Find the correct patient and click Review Now                                                                                                    |  |
|                   | OR                                                                                                    |  |
|                   | From the Appointments Dashboard:                                                                                                    |  |
|                   | <ul> <li>Find the patient's appointment</li> </ul>                                                                                                    |  |
|                   | <ul> <li>Expand by clicking the arrow next to the patient's name</li> </ul>                                                                                       |  |
|                   | Under assigned surveys, click Review Now                                                                                                    |  |
| 3                 | Review provided responses:                                                                                                    |  |
|                   | Click Select All New Answers to select all newly provided answers                                                                                                 |  |
|                   | OR                                                                                                    |  |
|                   | Click the box next to each response to select individual responses                                                                                                |  |
| 4                 | Click the Accept Selected Answers button.                                                                                                    |  |
| Clin              | Clinical EHR Education Website Reference: Tonic e-Registration Manual                                                                                             |  |